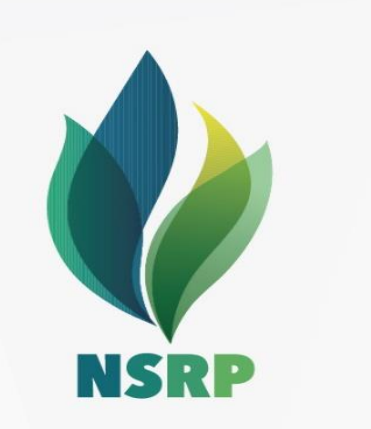

# Supplier Qualification Management (for Supplier)

CÔNG TY TNHH LỌC HÓA DẦU NGHI SƠN NGHI SON REFINERY & PETROCHEMICAL LIMITED LIABILITY COMPANY Hanoi, Aug 2022

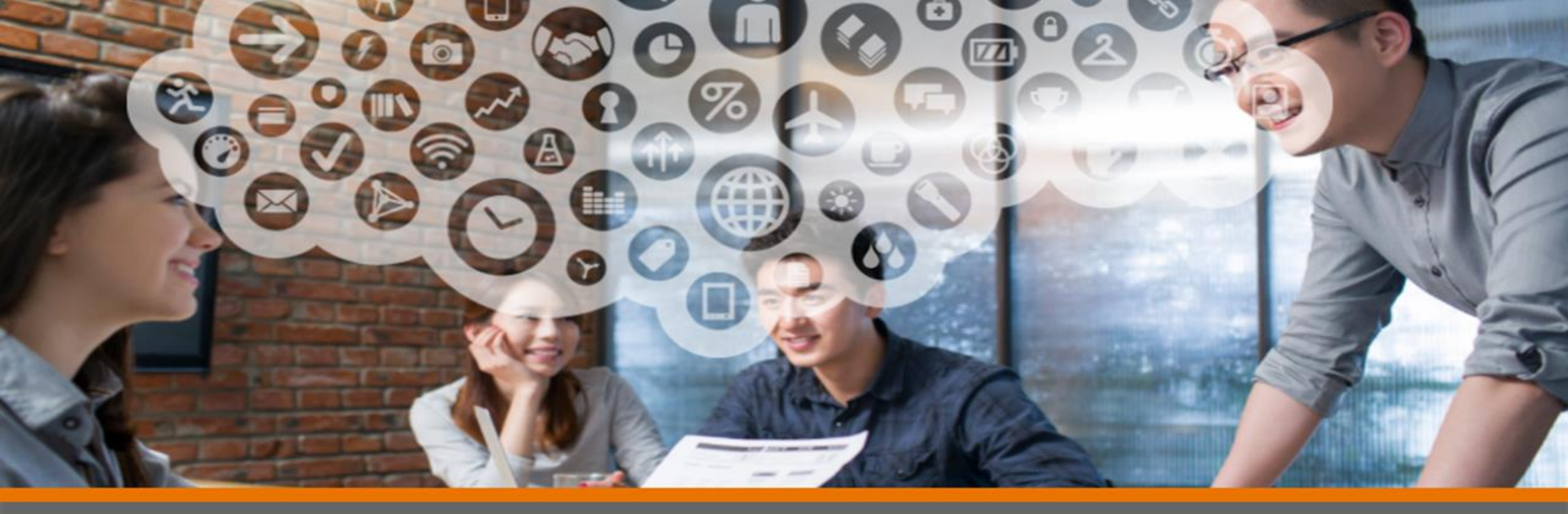

# How supplier response to qualification questionnaire

![](_page_1_Picture_2.jpeg)

# [Email] Invite to participate in Qualification Process - 1

### [Email] Send to Supplier

Supplier can reach questionnaire by quick link in notifying email received or through the step 1 in the next slide

![](_page_2_Picture_3.jpeg)

NGS - TA QUOC HUNG from NSRP Procurement - TEST invites you to participate in this process: Supplier Qualification Process

# How Supplier Response to Supplier Qualification Questionnaire - 2

Step 1 : Access supplier's site and Select Questionnaires > Supplier Qualification Questionnaire The system will navigate you to question document to complete.

|                                       |               |                  | No items          |                            |               |              |            |  |
|---------------------------------------|---------------|------------------|-------------------|----------------------------|---------------|--------------|------------|--|
| Registration Questionnaires           |               |                  |                   |                            |               |              |            |  |
| Title                                 | ID            | End Time 🕴       | Commodity         |                            |               | Regions      | Status     |  |
| ▼ Status: Open (1)                    |               |                  |                   |                            |               |              |            |  |
| Supplier Registration Questionnaire   | Doc488461928  | 9/8/6105 8:20 PM | Rotating Equipme  | nt 18, Waste Management 10 |               | (no value)   | Registered |  |
| Qualification Questionnaires          |               |                  |                   |                            |               |              |            |  |
| Title ID                              |               | Cor              | mmodity           | Regions                    |               | Status       |            |  |
|                                       | Select Questi | onnaire          | No items          |                            |               |              |            |  |
| Questionnaires                        |               |                  |                   |                            |               |              |            |  |
| Title                                 | ID            |                  | End Time 👃        | Commodity                  | Regions       | Status       |            |  |
| ▼ Status: Open (1)                    |               |                  |                   |                            |               |              |            |  |
| Supplier Qualification Questionnaire  | Do            | c490109095       | 8/21/2022 3:00 PM | (no value)                 | (no value)    | Not Responde | d          |  |
| Certificates                          |               |                  |                   |                            |               |              |            |  |
| Certificate Info                      | Effective     | Expiration       | Attachment        | Questionnaire              |               | Status       |            |  |
|                                       |               |                  | No items          |                            |               |              |            |  |
| Supplier Lifecycle Processes          |               |                  |                   |                            |               |              |            |  |
| Supplier Qualification Process        |               |                  |                   |                            |               |              |            |  |
| Commodity                             |               | Regions          | Departments       | Owner                      | Status        |              | Action     |  |
| Civil Engineering ,Catalyst/Chemicals |               | Asia Pacific     | GMR               | NGS - LE HUU TAN           | In Qualificat | ion          | View       |  |
|                                       |               |                  |                   |                            |               |              |            |  |

# How Supplier Response to Supplier Qualification Questionnaire - 3

### Step 2 : Supplier completes all contents required and Submit A notifying email will be automatically returned to NSRP Process owner

| Console                           | Doc490109095 - Supplier Qualification Questionnaire                                                          | D Time remaining 2 days 23:25:12              |
|-----------------------------------|----------------------------------------------------------------------------------------------------|-----------------------------------------------|
| Event Messages<br>Event Details   | All Content                                                                                                  | <b>m</b>   ×                                  |
| Response History<br>Response Team | Name †                                                                                                    |                                               |
|                                   | ▼ 2.1 I hereby declare that the information provided herein is accurate and correct.                         | A                                             |
| ▼ Event Contents                  | 2.1.1 Screening Questionnaire Fully Answered: Yes 🗆 / No 🗆                                                   | * Yes 🗸 🕈                                     |
| All Content                       | 2.1.2 🛛 Attachment: Product Catalogue, Company Profile,(list others)                                         | * 📴 Delegate.xlsx ∨ Update file Delete file 🕈 |
|                                   | ▼ 2.2 SUPPLIER / CONTRACTOR AUTHORISED REPRESENTATIVE                                                        |                                               |
|                                   | 2.2.1 Full name:                                                                                             | * Tạ Quốc Hưng                                |
| 2 DECLARATION BY<br>SUPPL         | 2.2.2 Title:                                                                                                 | * General Director                            |
| 3 GENERAL                         | 2.2.3 Phone: Click OK to submit.                                                                             | * 0974802422                                  |
|                                   | Signature & Stamp: OK Cancel                                                                                 | * Hung                                        |
| . Submit Respo                    | Date:                                                                                                    | * 20/10/2010                                  |
| 5 FINANCIAL                       |                                                                                                    | •                                             |
| 6 QUALITY<br>MANAGEMENT           | (*) indicates a required field                                                                               |                                               |
| 7 HEALTH, SAFETY,<br>SECU         | Submit Entire Response         Update Totals         Save draft         Compose Message         Excel Import |                                               |
| 8 COMPANY<br>EXPERIENCE           |                                                                                                    |                                               |
| 9 LEGAL AND<br>COMPLIANCE         |                                                                                                    |                                               |

# How Supplier Response to Supplier Qualification Questionnaire - 4

### [Email] Request for NSRP approval

#### [External] Action needed: Approval for Supplier Qualification Questionnaire

![](_page_5_Picture_3.jpeg)

(i) Click here to download pictures. To help protect your privacy, Outlook prevented automatic download of some pictures in this message.

Attention! This email was sent from OUTSIDE of the organization.

![](_page_5_Figure_6.jpeg)

Hello NGS - LE HUU TAN,

Please review and approve the questionnaire that was submitted by LeBron James.

Questionnaire Overview Questionnaire name: Supplier Qualification Questionnaire Supplier: LeBron James Approve by: 09/08/2022

Click Here to review and approve.

This questionnaire is part of following processes:

| Process Name                   | Process Type                      | Material | Commodity                                | Region                         | Department   | Owner            |
|--------------------------------|-----------------------------------|----------|------------------------------------------|--------------------------------|--------------|------------------|
| Supplier Qualification Process | Strategic Suppliers Qualification |          | Civil Engineering, Brand & Communication | North America, Central America | CBO, DGD PVN | NGS - LE HUU TAN |

Best,

![](_page_5_Picture_14.jpeg)

### **Case 1: Request Additional Info**

In case NSRP request for additional information, supplier receives the email requesting for revise response, and submit again

![](_page_6_Figure_3.jpeg)

### **Case 1: Request Additional Info**

Supplier receives the email requesting for revise response, and submit again

![](_page_7_Figure_3.jpeg)

Compose Message

Case 2: Deny Supplier receives email for denial with comments

Declined: Supplier Qualification Questionnaire submitted to NSRP Procurement - TEST

![](_page_8_Picture_3.jpeg)

### SAP Ariba M

Hello Hung Ta,

After reviewing the information, NSRP Procurement - TEST has decided to decline the questionnaire.

#### Questionnaire Overview Questionnaire name: Supplier Qualification Questionnaire Comments: Lack of too much information. Please review again all the questions.

For more information or if you have any questions, contact NSRP Procurement - TEST.

Best,

SAP Ariba team

### Case 2: Deny

Access supplier's site and Select Questionnaires > Supplier Qualification Questionnaire The system will navigate you to question document

| Registration Questionnaires           |                 |                  |                   |                           |                 |               |            |  |
|---------------------------------------|-----------------|------------------|-------------------|---------------------------|-----------------|---------------|------------|--|
| Title                                 | ID              | End Time ↓       | Commodity         |                           |                 | Regions       | Status     |  |
| ▼ Status: Open (1)                    |                 |                  |                   |                           |                 |               |            |  |
| Supplier Registration Questionnaire   | Doc488461928    | 9/8/6105 8:20 PM | Rotating Equipmen | t 18, Waste Management 10 |                 | (no value)    | Registered |  |
| Qualification Questionnaires          |                 |                  |                   |                           |                 |               |            |  |
| Title ID                              |                 | Co               | ommodity          | Regions                   | St              | atus          |            |  |
|                                       | Select Question | nnaire           | No items          |                           |                 |               |            |  |
| Questionnaires                        |                 |                  |                   |                           |                 |               |            |  |
| Title                                 | ID              |                  | End Time ↓        | Commodity                 | Regions         | Status        |            |  |
| ▼ Status: Open (1)                    |                 |                  |                   |                           |                 |               |            |  |
| Supplier Qualification Questionnaire  | Doc490          | 109095           | 8/21/2022 3:00 PM | (no value)                | (no value)      | Not Responded | I          |  |
| Certificates                          |                 |                  |                   |                           |                 |               |            |  |
| Certificate Info                      | Effective       | Expiration       | Attachment        | Questionnaire             |                 | Status        |            |  |
|                                       |                 |                  | No items          |                           |                 |               |            |  |
| Supplier Lifecycle Processes          |                 |                  |                   |                           |                 |               |            |  |
| Supplier Qualification Process        |                 |                  |                   |                           |                 |               |            |  |
| Commodity                             | I               | Regions          | Departments       | Owner                     | Status          |               | Action     |  |
| Civil Engineering ,Catalyst/Chemicals | ,               | Asia Pacific     | GMR               | NGS - LE HUU TAN          | In Qualificatio | n             | View       |  |
|                                       |                 |                  |                   |                           |                 |               |            |  |

### Case 2: Deny

Supplier Review Response then Compose Massage to request PS team in NSRP request to update the process

| Doc528148474 - Supplier Qualification Questionnaire                                                                                                    | Denied                                                                                                    |
|----------------------------------------------------------------------------------------------------|----------------------------------------------------------------------------------------------------|
| Download Content         Print Event Information         Review Response                                                                                                    | Doc528148474 - Supplier Qualification Questionnaire                                                                                                    |
| INFORMATION                                                                                                    | (Sec                                                                                                    |
| Name 1                                                                                                    | You have submitted a response to the questionnaire.                                                                                                    |
| ▼ 1 INFORMATION                                                                                                    |                                                                                                    |
| 1.1 General Information<br>NGHI SON REFINERY AND PETROCHEMICAL COMPANY ("NSRP")<br>This Progualification Questionnaire shall not be deemed to be an invitation to tender. NSRP shall have the right and sole discretion to deter                                   | All Content                                                                                                    |
| questionnaire serves solely for the purpose of obtaining market information and shall not in any way be construed as to create any legal o<br>questionnaire with NSRP, or vice versa. Expenses incurred by any party in connection to this shall be borne by them. | bligation on the Name 1                                                                                                    |
|                                                                                                    | >> Next Sec   1 INFORMATION                                                                                                    |
| Event Overview and Timing Rules                                                                                                    | 1.1 General Information                                                                                                    |
| Owner: Project Owner (i) Currency: US Dollar                                                                                                    | NGHI SON REFINERY AND PETROCHEMICAL COMPANY ("NSRP")<br>This Prequalification Questionnaire shall not be deemed to be an invitation to tender. NSRP shall have the right and sole dis<br>questionnaire serves solely for the purpose of obtaining market information and shall not in any way be construed as to creat<br>questionnaire with NSRP, or vice versa. Expenses incurred by any party in connection to this shall be borne by them. |
|                                                                                                    | ▼ 2 DECLARATION BY SUPPLIER / CONTRACTOR                                                                                                    |
|                                                                                                    | 2.1 I hereby declare that the information provided herein is accurate and correct.                                                                                                    |
|                                                                                                    | 2.1.1 Screening Questionnaire Fully Answered:                                                                                                    |
|                                                                                                    | 4                                                                                                    |
|                                                                                                    | Compose Message                                                                                                    |

### Case 2: Deny

Supplier composes the message then Send. NSRP will receive email then decide whether to request update or not.

| Compose New Me               | ssage                                               | Send | Cancel |
|------------------------------|-----------------------------------------------------|------|--------|
| From:                        | HTQ01 Company Limited (Hung Ta)                     |      |        |
| To:                          | Project Team                                        |      |        |
| Subject:                     | Doc528148474 - Supplier Qualification Questionnaire |      |        |
| Attachments:                 | Attach a file                                       |      |        |
| B I U ⋮Ξ ⋮Ξ                  | 1 (8 pt) 💌 - font - 💌 🗛 🏂 🧭                         |      |        |
| Please request update so tha | : we can revise the response!                       |      |        |
| 1                            |                                                     |      |        |

### Case 2: Deny

In case NSRP requests for update, supplier receives the email requesting for revise response, and submit again

![](_page_12_Picture_3.jpeg)

### Case 2: Deny

Supplier receives the email requesting for revise response, and submit again

![](_page_13_Figure_3.jpeg)

Compose Message

### Case 3: Approve

[Email] Notify the submission has been approved.

| Ariba Addministrator <no-reply@ansmtp.ariba.com></no-reply@ansmtp.ariba.com>                                                                                                    | Approved: Supplier Qualifica                                                                                                    | ation Question                                          | nnaire subm                                               | itted to     | NSRP Procur                   | ement -            | TEST       |          |          |                       |           |       |
|----------------------------------------------------------------------------------------------------|----------------------------------------------------------------------------------------------------|---------------------------------------------------------|-----------------------------------------------------------|--------------|-------------------------------|--------------------|------------|----------|----------|-----------------------|-----------|-------|
| To       Ta Quoc Hung       Fri 10/14/2022 9:31 AM         Image: Click here to download pictures. To help protect your privacy, Outlook prevented automatic download of some pictures in this message.       Fri 10/14/2022 9:31 AM         Image: Click here to download pictures. To help protect your privacy, Outlook prevented automatic download of some pictures in this message.       Fri 10/14/2022 9:31 AM         Image: Click here to download pictures. To help protect your privacy, Outlook prevented automatic download of some pictures in this message.       Fri 10/14/2022 9:31 AM         Image: Click here to download pictures. To help protect your privacy, Outlook prevented automatic download of some pictures in this message.       Fri 10/14/2022 9:31 AM         Image: Click here to download pictures. To help protect your privacy, Outlook prevented automatic download of some pictures in this message.       Fri 10/14/2022 9:31 AM         Image: Hello Hung Ta,       NSRP Procurement - TEST has approved the questionnaire that you completed. <b>Questionnaire Overview</b> Questionnaire Overview       Questionnaire of Questionnaire       Supplier: HTQ01 Company Limited         Image: You'll be notified if any other tasks require your attention.       This questionnaire is part of following processes:         Image: Process Type Material Commodity Region Department Owner       NGS - TA         Qualification       Supplier:       Civil Engineering, Central A       DGD KPI       NGS - TA                                                                                                    | Ariba Administrator <no-re< td=""><td>eply@ansmtp.arib</td><td>a.com&gt;</td><td></td><td></td><td></td><td>S Repl</td><td>y 🏷 R</td><td>eply All</td><th><math>\rightarrow</math> Forward</th><td>ij</td><td>•••</td></no-re<> | eply@ansmtp.arib                                        | a.com>                                                    |              |                               |                    | S Repl     | y 🏷 R    | eply All | $\rightarrow$ Forward | ij        | •••   |
| Click here to download pictures. To help protect your privacy. Outlook prevented automatic download of some pictures in this message.      Hello Hung Ta,      Hello Hung Ta,      NSRP Procurement - TEST has approved the questionnaire that you completed.      Questionnaire Overview      Questionnaire Overview      Questionnaire name: Supplier Qualification Questionnaire     Supplier: HTQ01 Company Limited      You'll be notified if any other tasks require your attention.      This questionnaire is part of following processes:      Process Process Type Material Commodity Region Department Owner      Supplier Strategic Civil Engineering, Central DGD KPI QUOC                                                                                                    | To OTa Quoc Hung                                                                                                    |                                                         |                                                           |              |                               |                    |            |          |          | Fri 10/14,            | /2022 9:3 | 31 AM |
| Hello Hung Ta,<br>NSRP Procurement - TEST has approved the questionnaire that you completed.<br>Questionnaire Overview<br>Questionnaire name: Supplier Qualification Questionnaire<br>Supplier: HTQ01 Company Limited<br>You'll be notified if any other tasks require your attention.<br>This questionnaire is part of following processes:<br>Process Process Type Material Commodity Region Department Owner<br>Supplier<br>Supplier | (i) Click here to download pictures. To help prote                                                                                                    | ect your privacy, Outlook                               | prevented automation                                      | c download c | of some pictures in this m    | nessage.           |            |          |          |                       |           |       |
| Hello Hung Ta,         NSRP Procurement - TEST has approved the questionnaire that you completed.         Questionnaire Overview         Questionnaire name: Supplier Qualification Questionnaire         Supplier: HTQ01 Company Limited         You'll be notified if any other tasks require your attention.         This questionnaire is part of following processes:         Process       Process Type         Name       Civil Engineering, Central Qualification         Supplier       Strategic Strategic Brand & America, DGD KPI QUOC                                                                                                    |                                                                                                    |                                                         |                                                           |              |                               |                    |            |          |          |                       |           | [-    |
| Hello Hung Ta,         NSRP Procurement - TEST has approved the questionnaire that you completed.         Questionnaire Overview         Questionnaire Overview         Questionnaire Is upplier Qualification Questionnaire         Supplier: HTQ01 Company Limited         You'll be notified if any other tasks require your attention.         This questionnaire is part of following processes:         Process       Process Type         Material       Commodity       Region       Department         Supplier       Strategic       Civil Engineering, Central       MGS - TA         Qualification       Suppliers       Brand & America, DGD KPI       NGS - TA                                                                                                    |                                                                                                    |                                                         |                                                           |              |                               |                    |            |          |          |                       |           | _     |
| Hello Hung Ta,         NSRP Procurement - TEST has approved the questionnaire that you completed.         Questionnaire Overview         Questionnaire name: Supplier Qualification Questionnaire         Supplier: HTQ01 Company Limited         You'll be notified if any other tasks require your attention.         This questionnaire is part of following processes:         Process       Process Type         Name       Process Type         Qualification       Civil Engineering, Central         Qualification       Supplier         Supplier       Strategic         Qualification       Supplier         Qualification       Supplier         Brand &       America, DGD KPI                                                                                                    |                                                                                                    |                                                         |                                                           |              |                               |                    |            |          |          |                       |           |       |
| NSRP Procurement - TEST has approved the questionnaire that you completed.          Questionnaire Overview       Questionnaire name: Supplier Qualification Questionnaire         Supplier: HTQ01 Company Limited         You'll be notified if any other tasks require your attention.         This questionnaire is part of following processes:         Process       Process Type         Name       Process Type         Supplier       Civil Engineering, Brand & Brand & America, DGD KPI         Quot       Viol                                                                                                    |                                                                                                    | Hello Hung Ta,                                          |                                                           |              |                               |                    |            |          |          |                       |           |       |
| Questionnaire Overview       Questionnaire name: Supplier Qualification Questionnaire         Supplier: HTQ01 Company Limited       You'll be notified if any other tasks require your attention.         This questionnaire is part of following processes:       This questionnaire is part of following processes:         Process Name       Process Type       Material       Commodity       Region       Department       Owner         Supplier       Strategic       Civil Engineering, Brand & America, DGD KPI       DGD KPI       QUOC                                                                                                    |                                                                                                    | NSRP Procuren                                           | nent - TEST has a                                         | approved t   | he questionnaire th           | at you comp        | leted.     |          |          |                       |           |       |
| You'll be notified if any other tasks require your attention.         This questionnaire is part of following processes:         Process Type Material Commodity       Region       Department       Owner         Supplier       Strategic       Civil Engineering, Brand & Central Suppliers       DGD KPI       NGS - TA QUOC         Demandary       Def KPI       DGD KPI       QUOC       DGD KPI       QUOC                                                                                                    |                                                                                                    | <b>Questionnaire</b><br>Questionnaire<br>Supplier: HTQ0 | <b>e Overview</b><br>name: Supplier Q<br>)1 Company Limit | ualificatio  | n Questionnaire               |                    |            |          |          |                       |           |       |
| This questionnaire is part of following processes:         Process<br>Name       Process Type       Material       Commodity       Region       Department       Owner         Supplier<br>Qualification       Strategic<br>Suppliers       Strategic<br>Suppliers       Civil Engineering,<br>Brand &<br>Our life time       Central<br>America,<br>DGD KPI       NGS - TA<br>QUOC                                                                                                    |                                                                                                    | You'll be notifie                                       | ed if any other ta                                        | sks require  | e your attention.             |                    |            |          |          |                       |           |       |
| Process<br>Name     Process Type     Material     Commodity     Region     Department     Owner       Supplier<br>Qualification     Strategic<br>Suppliers     Strategic<br>Suppliers     Civil Engineering,<br>Brand &<br>Over institution     Central<br>America,<br>Brand &     DGD KPI     NGS - TA<br>QUOC                                                                                                    |                                                                                                    | This questionn                                          | aire is part of foll                                      | owing proc   | cesses:                       |                    |            |          |          |                       |           |       |
| Supplier     Strategic     Civil Engineering,     Central     NGS - TA       Qualification     Suppliers     Brand &     America,     DGD KPI     QUOC                                                                                                    |                                                                                                    | Process<br>Name                                         | Process Type                                              | Material     | Commodity                     | Region             | Department | Owner    |          |                       |           |       |
|                                                                                                    |                                                                                                    | Supplier<br>Qualification                               | Strategic                                                 |              | Civil Engineering,<br>Brand & | Central<br>America |            | NGS - TA |          |                       |           |       |
| Process Qualification Communication Europe HUNG                                                                                                    |                                                                                                    | Process                                                 | Qualification                                             |              | Communication                 | Europe             | DOD KF1    | HUNG     |          |                       |           |       |

![](_page_15_Picture_0.jpeg)